WebRTCに接続するURLが以下の場合は本作業を行ってください ※「xxxxx」部分は読み替えてください

> https://enter-xxxxx.nttbiz.local/ https://enter-tvconf.vcf.nttbiz.com/

# 閉域WebRTC 証明書インストールマニュアル (Windows10)

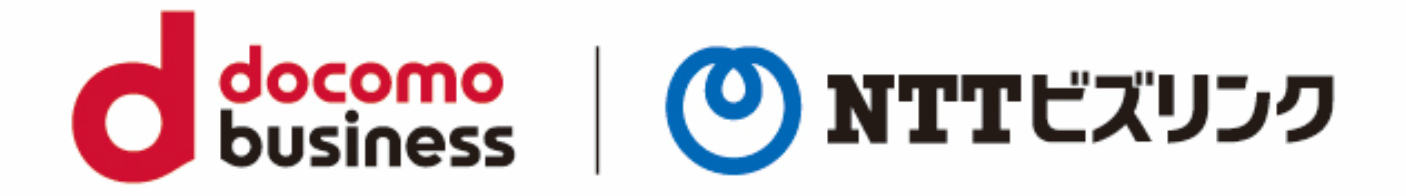

2022年10月1日 NTTビズリンク株式会社

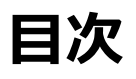

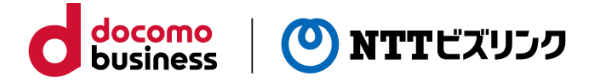

## Chrome証明書インストール (Chromeを利用する場合のみ)

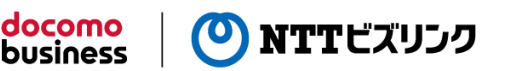

#### Chrome証明書インストール

①デスクトップに「biz-cert」の名前でフォルダを作成し、配布される以下の二つのファイルを

コピーしてください。

- gsnonpublicroot2.crt
- install-cert.bat

※環境によってファイル名の.crt、.batが表示されないことがあります。

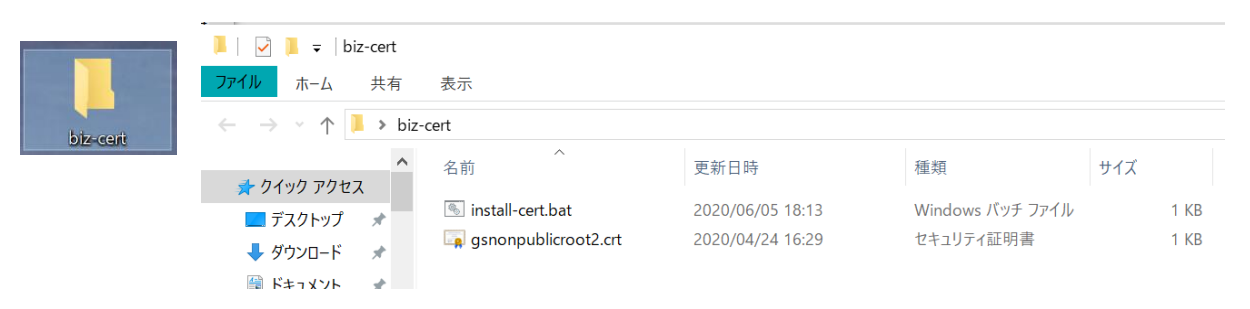

②作成したフォルダを開き「install-cert.bat」を右クリックし、「管理者として実行」を選択します。

| 名前               | 更新日時             |  |  |  |
|------------------|------------------|--|--|--|
| install-cert.bat | 2020/06/05 18:13 |  |  |  |
| 🗔 gsnonpub       | 開く(O)            |  |  |  |
|                  | 編集(E)            |  |  |  |
|                  | 印刷(P)            |  |  |  |
| ٩                | 管理者として実行(A)      |  |  |  |
| 選択 243 バイト       | SAKURAで開く(E)     |  |  |  |
|                  | Lhazで圧縮(A)       |  |  |  |

### ③次のような画面が表示されるので「はい」選択します。

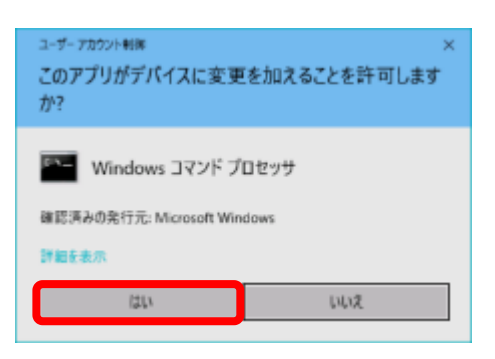

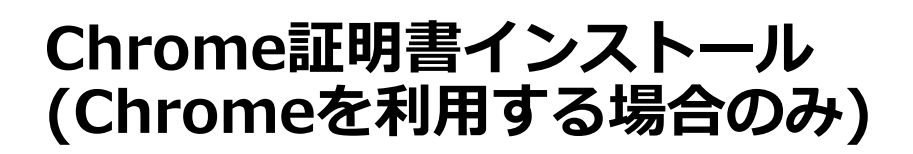

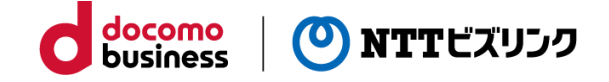

Chrome証明書インストール

④次のような画面が表示されますので、「Enter」キーを押して閉じてください。

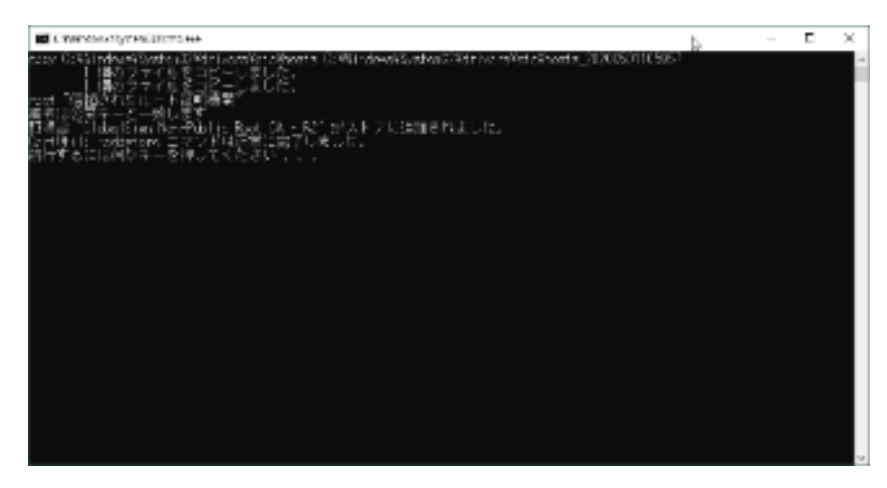

# Firefox証明書インストール (Firefoxを利用する場合のみ)

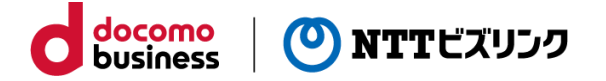

#### Firefox証明書インストール

①Firefoxを起動し、右上のメニューアイコンを選択(①)後、「オプション」を選択(②)します。 次の画面で左側のメニューから「プライバシーとセキュリティ」を選択(③)します。

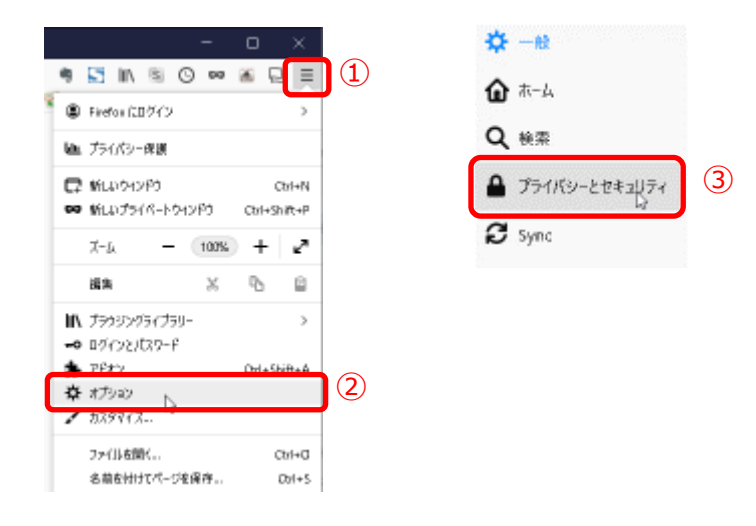

②スクロールしてページの下部にある「証明書を表示」ボタンを選択します。

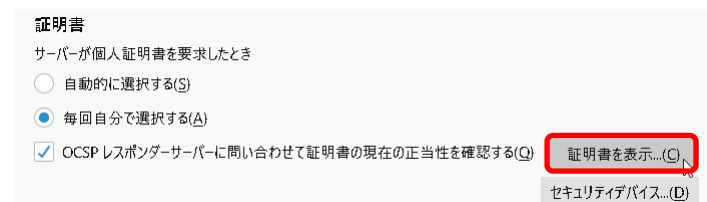

### ③表示される画面で「認証局証明書」タブを選択後に「インポート」ボタンを選択します。

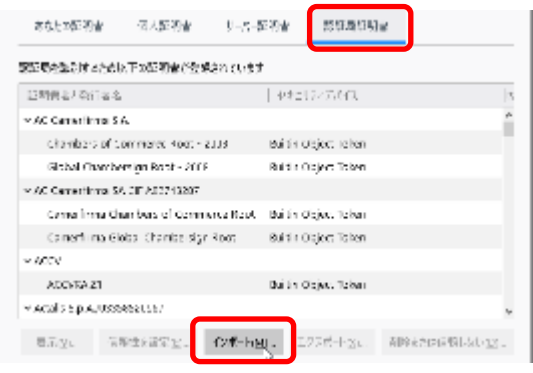

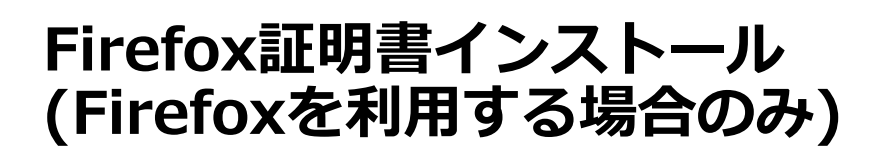

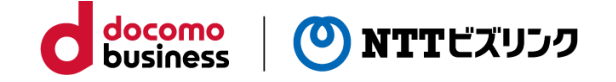

#### Firefox証明書インストール

④ファイルを選択するウィンドウが表示されるので、デスクトップ上の「biz-cert」フォルダを選択し、 「gsnonpublicroot2.crt」ファイルを選択後に「開く」ボタンを選択します。 (環境によってファイル名の.crtが表示されないことがあります)

| 📦 認証局証明書                            | をきじファイルを選択  | してください                        |                  |              |                | ×           |
|-------------------------------------|-------------|-------------------------------|------------------|--------------|----------------|-------------|
| $\leftarrow \rightarrow - \uparrow$ | I > PC > 72 | のトップ 。biz-cert                | ~                | © nii-cet印後寿 |                | P           |
| 整理 ▼ - 新                            | しいフォルダー     |                               |                  |              | ¥≈ • C         | 10          |
| PC 🕺                                | 名前          | Ŷ                             | 更新目時             | 種類           | 54%            |             |
| 🗊 3D A7                             | 📮 ganonpula | licroot2.crt                  | 2020/04/34 16:29 | セキュリティ証明者    |                | 1 KB        |
| 4 9000                              |             |                               |                  |              |                |             |
| 📃 7291                              |             |                               |                  |              |                |             |
| 🗎 FésXiv                            |             |                               |                  |              |                |             |
|                                     | 2741⊬8@≥    | 7741⊬R@: gsnonpublicroot2.crt |                  | ◇ 証明者27411(  | ∙.p7b;^.ert,*. | cet; $\leq$ |
|                                     |             |                               |                  | MKCD La      | <b>*</b> #2    | <b>地ル</b>   |

### ⑤表示されたウィンドウで「この認証局によるウェブサイトの識別を信頼する」にチェックを入れ、「OK」ボ タンを選択します。

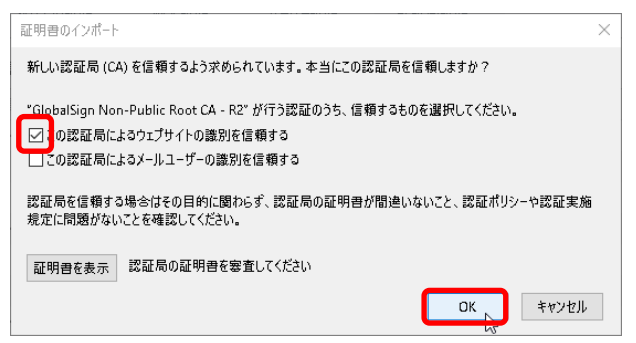

⑥元の画面で「OK」ボタンを選択し、ウィンドウを閉じます。

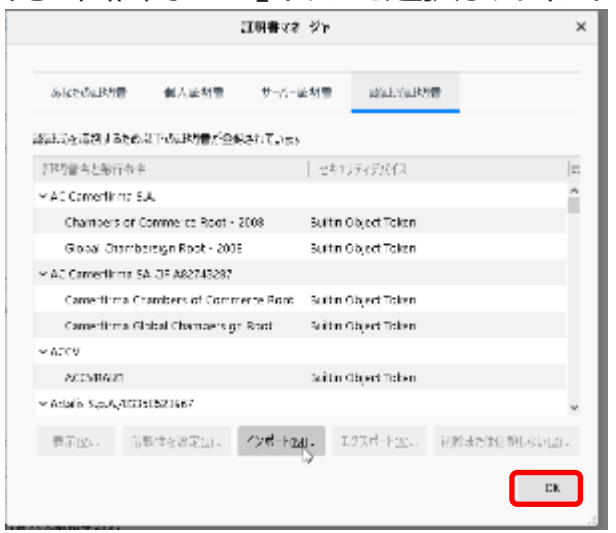

# その他補足

・本作業は、ご利用開始時に利用するPC/ユーザーアカウントで1度実施頂ければ次回 以降は不要です。

docomo business

NTTビズリンク

・PCの再セットアップ等を実施された場合は、改めて本作業を実施してください。

・デスクトップ上に作成した「biz-cert」フォルダは、本作業終了後に削除して頂いて 結構です。

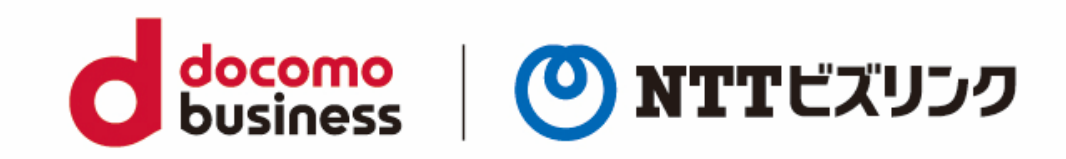

7